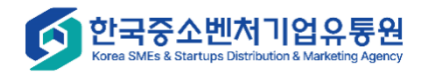

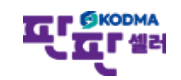

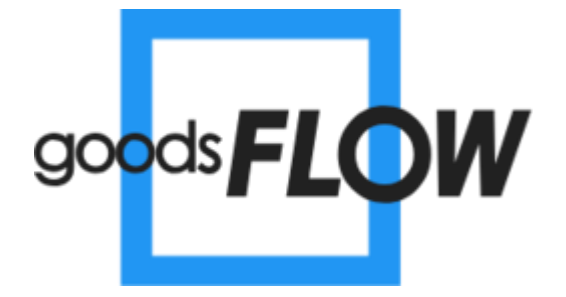

1

# 굿스플로 운송장출력 사용자 매뉴얼

- 1. 택배사 계약정보 등록
- 2. 굿스플로 운송장출력 클릭
- 3. 굿스플로 운송장출력
- 4. 폼 설정
- 5. 출력설정
- 6. 서비스이용 목록

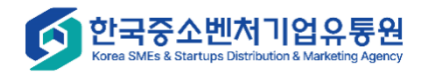

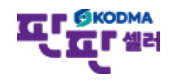

## 1. 택배사 계약정보 등록

|                      |                                                                                                    |                                                                                                    |                |             | . 로그인 시간연장 | 로그아웃 판매자사이트 바로가; | 'l <b>∨</b> | 화면 설명                                                          |
|----------------------|----------------------------------------------------------------------------------------------------|----------------------------------------------------------------------------------------------------|----------------|-------------|------------|------------------|-------------|----------------------------------------------------------------|
| <b>М</b><br>НОМЕ     | 1 택배사 정보 관리                                                                                                    |                                                                                                    |                |             |            |                  |             | 택배사 계약정보 등록                                                    |
| (ਨੂੰ)<br>상품관리<br>다.  | - 택배사 계약정보를 등록하는 화면입니다.<br>- 솔루션과 연계를 통하여 운송장번호를 발급받기<br>- 솔루션에서 운송장번호 발급에 지원되는 택배시<br>- 택배사 계약정보를 등록한후 승인결과가 승인 5    | 위해 업체와 택배사 간의 계약정보를 등록해주세요.<br>는 우체국택배, CJ대한통운, 로젠택배, 한진택배, 롯데<br>데어야 서비스 이용이 가능합니다.                              | 택배, 일양로지스 입니다. |             |            |                  |             | 1. 택배사 계약정보관리 페이지에서<br>계약한 택배사의 정보를 입력.                        |
| 쇼핑몰 상품 관리            | - 택배사 계약정보 유효성검증은 사업자번호와 계<br>- 우체국 택배는 강제승인 불가능한 택배사입니디<br>- 배송비는 택배사에서 정산시 사용될수 있음으로<br>태송비는 레인지터 승인 후 수정 나 승인 수정 사 | 약코드로 확인한후 승인처리됩니다.<br>:.(사업자번호, 계약코드, 택배사 업체코드를 정확히 입루<br>:계약한 금액이 정확하게 입력되어야 합니다.<br>등 클릭함 네야. 슈퍼된 레이저보고 분석 된다.[ | 해주세요.)         |             |            |                  |             | 2. 저장 클릭 후 리스트에 등록한 택배사 출력.                                    |
| 실시간 정보 수집            | - 넥매자 계약정로 등인 후 구정 지 등인 구정 마음<br>판매자업체명<br>택배사 *                                                                      | 로 물덕이지아 무정된 계약정도가 반당 됩니다.<br>한국중소벤처기업유통원                                                                          | EKNH           | 사계야규드 *     |            |                  |             | 3. 배송비등록 클릭하여 박스규격과<br>구분에 맞는 배송비를 입력 후 저장<br>(미입력시 승인심사가 불가능) |
| 주문 관리<br>다           | 택배사업체코드(우체국일경우 필수)                                                                                                    | 우편번호                                                                                                    | 발송             | 지명 *        |            |                  |             | 4. 승인결과 승인일시 굿스플로<br>운송장출력 이용이 가능.                             |
| 문의 관리<br>🚋           | 발송지 주소 *<br><br>발송지 전화번호 *                                                                                            |                                                                                                    | 발송             | 지 핸드폰번호     | 선택 🗸       |                  |             | 5. 승인버튼 클릭시 강제로 승인 가능.<br>(우체국 택배는 강제승인 불가)                    |
| 통계 관리                | 도선료                                                                                                    |                                                                                                    | 항공             | 료           |            |                  |             |                                                                |
|                      | 승인방법 *                                                                                                    | ● 일반 ○ 강제                                                                                                    | 승인             | 결과          |            |                  |             |                                                                |
| 자표결                  | 승인처리일시                                                                                                    |                                                                                                    | 승인             | 거부사유        |            |                  |             |                                                                |
| (오)<br>기본정보 관리       |                                                                                                    |                                                                                                    | 초기화<br>2       | 저장          |            |                  |             |                                                                |
| 고객센터<br>02-2656-9022 | 선택 택배사 택배사                                                                                                    | 계약코드 발송지명                                                                                                    | 등록일시           | 승인결과 승인처리일시 | 배송비정보      | 취소<br>승인 승인결과조회  |             |                                                                |
| 한국중<br>Korea SMEs 8  | S <b>소벤처기업유통원</b><br>& Startups Distribution & Marketing Agency                                                       |                                                                                                    |                |             |            |                  |             |                                                                |

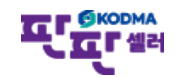

### 1. 택배사 계약정보 등록

|                      | 로그인 시간연장 로그아웃 판매자사이트 바로가기 🗸                                                                                                    | 화면 설명                                                                                |
|----------------------|----------------------------------------------------------------------------------------------------|--------------------------------------------------------------------------------------|
| А<br>НОМЕ            | ·택배사 정보 3                                                                                                    | 배송비 등록                                                                               |
| (公)<br>상품관리<br>(도)   | - 백배사계약정보를 5록<br>- 함부선계 연계를 통하여<br>- 솔루선에서 운송장반호<br>- 학생나 관양장만호                                                                                                    | 1. 택배사 계약정보관리 페이지에서<br>계약한 택배사의 정보를 입력.                                              |
| ₩<br>쇼핑몰 상품 관리       | - 택배사 계약정묘들 등록<br>- 택배사 계약정보 유효성<br>- 우체국 택배는 강제승인<br>- 배송비는 택배사에서 정                                                                                                    | 2. 저장 클릭 후 리스트에 등록한 택배사<br>출력.                                                       |
| 발달 실시간 정보 수집         | •백배사계약정보 순인 3       ■       박스규격       선불배송료       신용배송료       착불배송료         판매자업체명       □       조소       ○       0       1,000       0                                                                                                    | <ol> <li>3. 배송비등록 클릭하여 박스규격과<br/>구분에 맞는 배송비를 입력 후 저장<br/>(미인력시 승인실사가 북가능)</li> </ol> |
| ♥<br>주문 관리           | 택배사 * 닫기                                                                                                    | 4. 승인결과 승인일시 굿스플로<br>운송장출력 이용이 가능.                                                   |
| 오<br>문의 관리           | 발승지 주소 *         4         4         6         6         6         6         6         6         6         6         6         6         6         6         6         6         6         6         6         6         6         6         6         6         6         6         6         6         6         6         6         6         6         6         6         6         6         6         6         6         6         6         6         6         6         6         6         6         6         6         6         6         6         6         6         6         6         6         6         6         6         6         6         6         6         6         6         6         6         6         6         6         6         6         6         6         6         6         6         6         6         7         7         7         7         7         7         7         7         7         7         7         7         7         7         7         7         7         7         7         7         7         7         7         7         7 | 5. 승인버튼 클릭시 강제로 승인 가능.<br>(우체국 택배는 강제승인 불가)                                          |
| ·<br>통계 관리<br>()     | 우체국택배       2024.01.11 09:34:39       거부       2024.11.08 16:50:00       수정       증인       조회         -       롯데택배       2023.06.02 14:09:29       도       등록       증인       조회         -       로젠택배       2020.08.03 17:26:01       도       수정       승인       조회                                                                                                    | 6. 택배사 계약정보 수정시 수정 버튼<br>클릭.                                                         |
| 자료실                  | 승인처리일시         승인거부사유                                                                                                    |                                                                                      |
| 기본정보 관리              | 초기화 저장                                                                                                    |                                                                                      |
| 고객센터<br>02-2656-9022 | 선택 택배사 택배사계약코드 발송지명 등록일시 승인결과 승인처리일시 배송비정보 승인 승인결과조회                                                                                                    |                                                                                      |
| 한국중<br>Korea SMEs 8  | 소벤처기업유통원<br>Startups Distribution & Marketing Agency                                                                                                    | 또 SKODMA                                                                             |

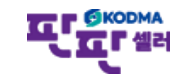

## 2. 굿스플로 운송장출력 클릭

|                      |                                                         |                                                                                                    |                                                       | 로그인 시간연장 로그아웃 판매자사이트 바로가기           | ▼ 화면 설명               |        |
|----------------------|---------------------------------------------------------|----------------------------------------------------------------------------------------------------|-------------------------------------------------------|-------------------------------------|-----------------------|--------|
| <b>А</b><br>НОМЕ     | ▲송장개별등록 ወ                                               |                                                                                                    |                                                       |                                     | 굿스플로 운송장 출력 서비        | 스 이용   |
| (学)<br>상품관리          | 일자                                                      | 2025-02-24 ~ 2025-02-27 1일                                                                                             | 3일 7일 15일 30일                                         |                                     | 1. 운송장출력할 발주확인이 된     | ! 주문건  |
| \;<br>쇼핑몰 상품 관리      | 제휴몰<br>검색항목                                             | <ul> <li>○ 11번가 ○ 현대몰 ○ CJ 온스타일 ○ G마켓2.0 ○ 옥션2.0 ○<br/>쿠팡 ○ 홈플러스 ○ 롯데온 ○ 멸치쇼핑 ○ 롯데홈쇼핑 ○ 위메프</li> <li>주문번호 ▼</li> </ul> | 옥션 ○ 인터파크 ○ G마켓 ○ 롯데닷컴 ○ GS SHOP<br>○ 고도몰 ○ 신세계 ○ 이마트 | ) 공영홈쇼핑 ○ 티몬 ○ 스마트스토어 ○ 카카오커머스 ○    | 체크.<br>2. 배송할 택배사 선택. |        |
| 년<br>실시간 정보수진        |                                                         |                                                                                                    |                                                       | 검색 Q 초기화 5                          | 3. 클릭시 운송장출력 팝업창이     | 생성.    |
| ♥<br>♥<br>주문 관리      | ※ 신세계,이마트 송장송신 후 출고처리는 판매자신<br>전체 : 1 건                 | 터에서 진행해야 합니다.                                                                                                    |                                                       |                                     |                       |        |
| ₽<br>문의 관리           | 3 고스플로운송장출력 송장저장                                        |                                                                                                    | 2                                                     | * 운송장 출력을 하실려면 굿스플로운송장출력 버튼을 선택하세요. | 2.                    |        |
| 🛱<br>통계 관리           | NO 전체 주문일자▼ 제휴<br>파매                                    | 몰 수취인 수취인연락처▲ 수취인주소                                                                                                    | 택배사 선택 		 택배사일괄적<br>택배사 송장번호 주문번호▲                    | 8                                   |                       |        |
| (@)<br>자료실           |                                                         |                                                                                                    | 2<br>택배사 선택                                           |                                     |                       |        |
| ②<br>기본정보 관리         | I I I I I I I I I I I I I I I I I I I                   |                                                                                                    | 1                                                     | ۶.<br>۱                             |                       |        |
| 고객센터<br>02-2656-9022 |                                                         |                                                                                                    |                                                       |                                     |                       |        |
| 한국중<br>Korea SMEs    | 중소벤처기업유통원<br>& Startups Distribution & Marketing Agency |                                                                                                    |                                                       |                                     | I                     | SKODMA |

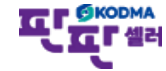

화면 설명

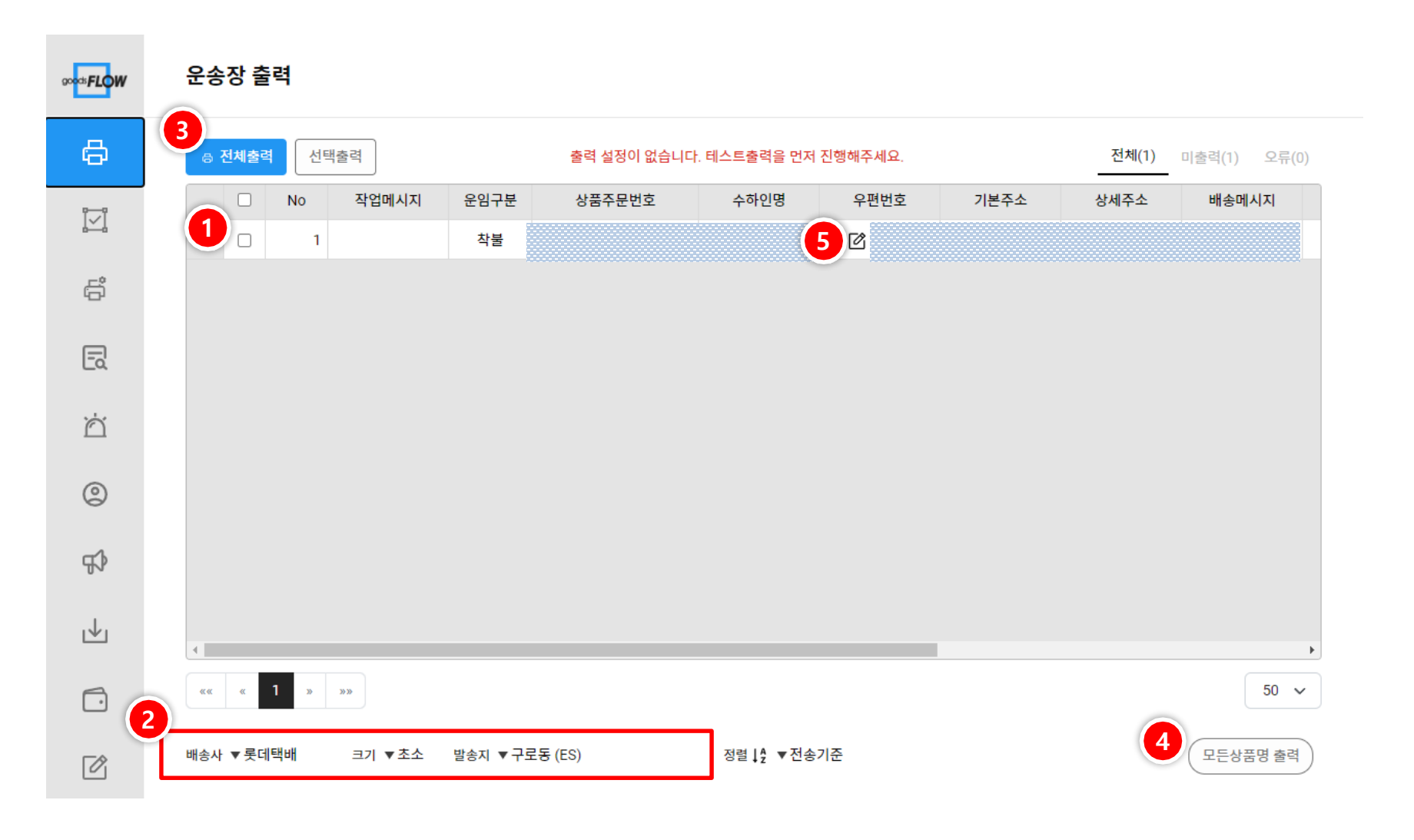

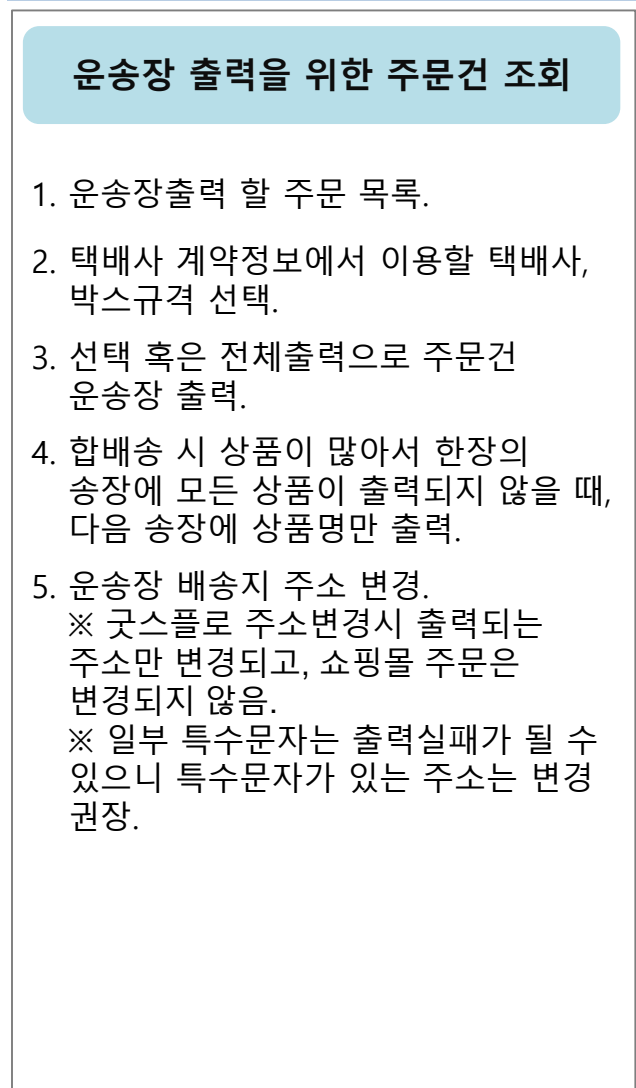

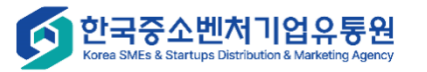

#### 4. 폼 설정

|                                                                                                  |                                                                                                    | 화면 설명                                                                                                    |
|--------------------------------------------------------------------------------------------------|----------------------------------------------------------------------------------------------------|----------------------------------------------------------------------------------------------------|
| ∞ <mark>∞sFLO</mark> W                                                                           | 운송장 폼설정       ▼ 롯데택배 / 롯데택배 A4       ▼ 프린터를 선택해주세요.       ⑦ FAQ       3 테스트출력                                                                                                    | 운송장 폼 설정                                                                                                    |
| ₽<br>7<br>8<br>8<br>8<br>8<br>9<br>9<br>4<br>9<br>4<br>9<br>4<br>9<br>4<br>9<br>4<br>9<br>4<br>9 | 2       12       12       12       12       12       12       12       12       12       12       12       12       12       12       12       12       12       12       12       12       12       12       12       12       12       12       12       12       12       12       12       12       12       12       12       12       12       12       12       12       12       12       12       12       12       12       12       12       12       12       12       12       12       12       12       12       12       12       12       12       12       12       12       12       12       12       12       12       12       12       12       12       12       12       12       12       12       12       12       12       12       12       12       12       12       12       12       12       12       12       12       12       12       12       12       12       12       12       12       12       12       12       12       12       12       12       12       12       12       12       12 <td< th=""><th>*<sup>7</sup><br/>1. 출력될 운송장 화면.<br/>2. 미리보기 : 설정한 운송장 출력 값 확인.<br/>편집모드 : 항목 위치, 너비/높이, 폰트를<br/>수정하거나 항목을 추가 가능.<br/>상품명 : 상품항목의 상품명만,<br/>옵션명만, 상품+옵션, 상품+옵션(구분)<br/>을 설정 가능.<br/>개인정보 : 보내는분/ 받는분의 이름,<br/>연락처를 마스킹 처리하여 암호화 가능.<br/>3. 설정한 운송장 테스트 출력.</th></td<> | * <sup>7</sup><br>1. 출력될 운송장 화면.<br>2. 미리보기 : 설정한 운송장 출력 값 확인.<br>편집모드 : 항목 위치, 너비/높이, 폰트를<br>수정하거나 항목을 추가 가능.<br>상품명 : 상품항목의 상품명만,<br>옵션명만, 상품+옵션, 상품+옵션(구분)<br>을 설정 가능.<br>개인정보 : 보내는분/ 받는분의 이름,<br>연락처를 마스킹 처리하여 암호화 가능.<br>3. 설정한 운송장 테스트 출력. |
| ľ                                                                                                | FAQ       • 항목 일괄 수정 방법       • 항목 다중선택 방법 (여러가지 항목을 한꺼번에 선택)         • 항목 추가 방법 _ 주문번호, 상품명, 고정문자 등등       • 항목 폰크 수정 방법         • 항목 위치 및 크기 수정방법       ●                                                                                                    | I장                                                                                                    |

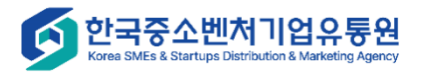

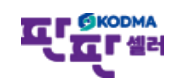

#### 5. 출력설정

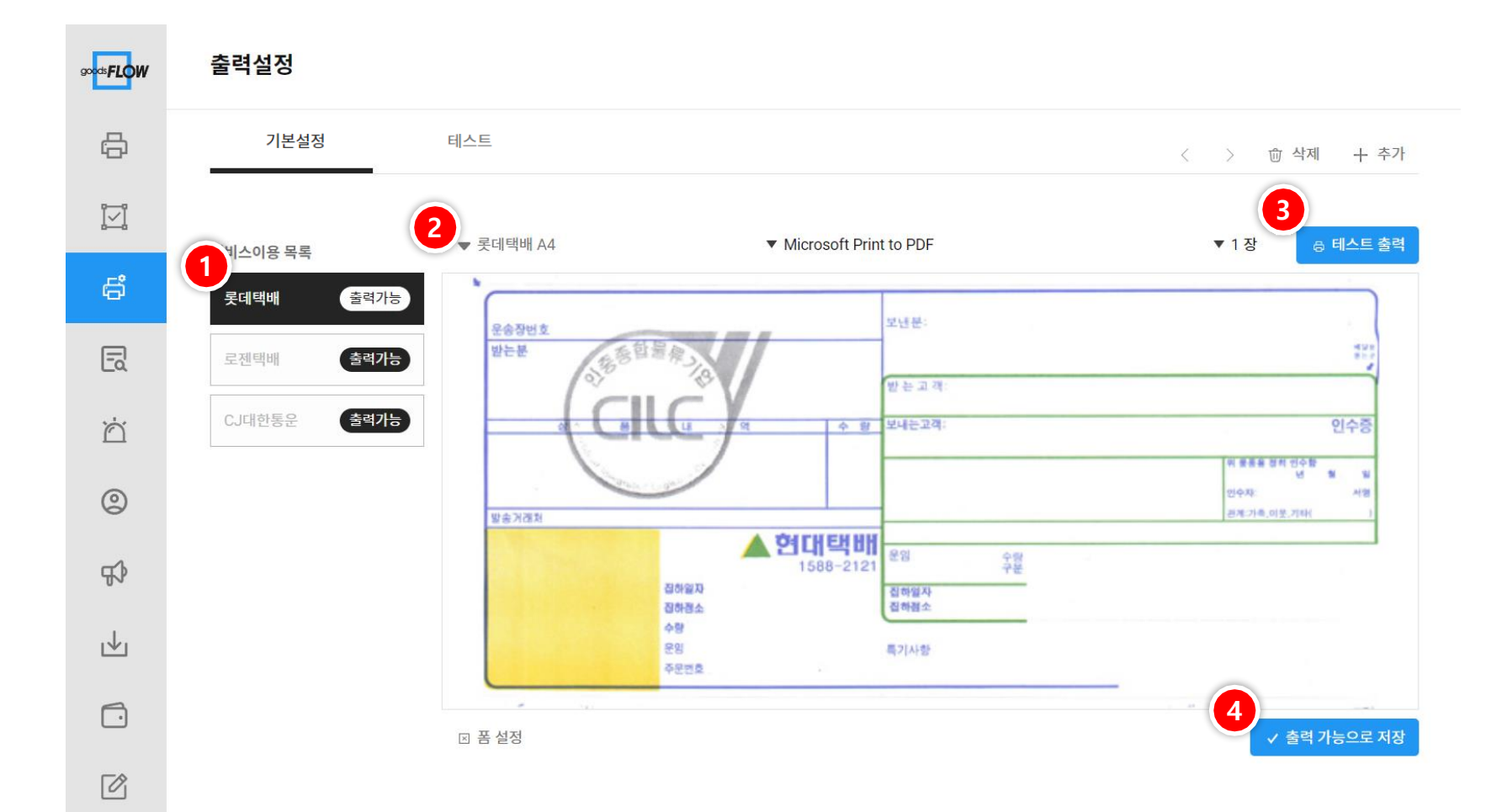

#### 화면 설명

| 운송장 테스트 출력 진행                       |  |  |  |  |  |  |
|-------------------------------------|--|--|--|--|--|--|
| 1. 계약된 택배사 목록.                      |  |  |  |  |  |  |
| 2. 각 택배사 운송장 규격 목록.                 |  |  |  |  |  |  |
| 3. 화면에 출력된 운송장 테스트 출력.              |  |  |  |  |  |  |
| 4. 테스트 출력 확인이 되었으면<br>출력가능으로 상태 변경. |  |  |  |  |  |  |

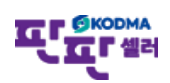

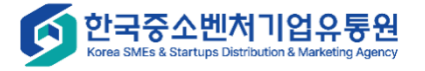

| ∞ <b>∝⊧FLOW</b> | 서비스이용 목록 |        |      |                  |                  |                  |
|-----------------|----------|--------|------|------------------|------------------|------------------|
| ß               | 1<br>발송지 | 배송사    | 상태   | 신청일시             | 처리일시             | 취소일시             |
| ġ.<br>Ivi       | 판판쇼핑     | CJ대한통운 | 2 62 | 2023-06-21 13:57 | 2023-06-21 13:57 |                  |
|                 | 판판쇼핑     | 롯데택배   | 승인   | 2022-02-28 09:44 | 2023-06-16 09:02 |                  |
|                 | 판판쇼핑     | 로젠택배   | 승인   | 2020-07-01 10:58 | 2020-07-31 16:37 |                  |
|                 | 목동       | 한진택배   | 불가   | 2018-05-03 17:58 | 2018-05-11 23:51 |                  |
| ۲               | 1234     | CJ대한통운 | 불가   | 2018-04-21 21:52 | 2018-04-21 21:52 |                  |
|                 | 목동       | 로젠택배   | 불가   | 2018-04-21 21:47 | 2018-04-21 21:48 |                  |
|                 | 목동       | CJ대한통운 | 취소   | 2018-04-21 15:49 | 2018-04-21 15:50 | 2018-04-21 20:56 |
| Ŗ               |          |        |      |                  |                  |                  |

화면 설명

#### 배송사 별 승인 상태 조회

#### 1. 서비스(택배사) 등록한 목록.

2. 상태 클릭시 해당 서비스이용 정보 페이지로 이동.

Ø

⊻

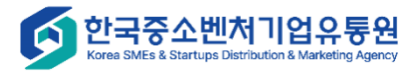

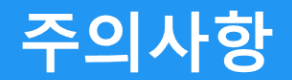

- 굿스플로 팝업창을 띄어진 상태에서 굿스플로운송장출력 버튼을 다시 클릭하시면 기존에 띄어진 주문정보들이 잘못된 배송정보로 들어 갈 수 있기 때문에 반드시 팝업창을 닫으시고 송장개별등록 페이지에서 다시 조회를 하시고 팝업창을 띄어주시길 바랍니다.
- 판판셀러에서 운송장출력은 한 번만 가능하며 재출력이 필요한 경우 각 택배사 사이트에서 출력을 하셔야 합니다.
- 3. 운송장출력 후 반드시 운송장정보가 주문의 배송정보와 정확한지 확인을 해주셔야 합니다.

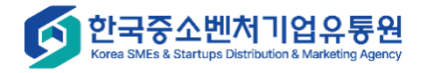

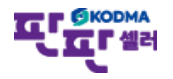